关于 2019 级(含)以后研究生选修慕课课程的通知

各位研究生同学:

按照《北京科技大学研究生培养方案》要求,我校全体 2019 级(含)以后研究生均须参加论文写作指导慕课课程学习,2019 级(含)以后工程类专业学位硕士研究生均需参加工程伦理慕课课程学习,不计学分。现将修读相关慕课课程事项通知如下:

一、选课对象

2021级全体研究生新生;2019级、2020级未完成相关慕课课程学习的研究生。

二、选课时间

2021年9月13日09:00~2022年1月2日23:59。

三、选课要求

访问研究生院主页,点击"研究生管理系统(学生)",登录研究生信息管理 系统,依次点击"培养管理"→"慕课课程查询",查看个人应修慕课课程列表。 若显示"已修完",则说明已完成相关慕课课程的学习;若显示"未修完",则需 选修相关课程。

论文写作指导慕课课程有《如何写好科研论文(清华大学)》和《科研伦理与 学术规范(北京师范大学)》,全体研究生需至少选修一门。

**工程伦理慕课课程**为《工程伦理(清华大学)》,工程类专业学位硕士研究生 需选修该门课程。

对于在培养方案中开设相关课程作为必修课的学科(领域),学生可免修相应 的慕课课程。对于硕士期间已修完论文写作指导慕课课程的硕博连读博士研究生, 博士期间可免修相应的慕课课程。

四、选课流程

选课流程请查看《北京科技大学研究生慕课课程平台登录、选课说明》(详见 附件)。选课完成后须于 2022 年 1 月 9 日前完成所选慕课课程的线上学习和线上 考试。

五、其他事项

如有问题,请及时与研究生培养管理办公室联系,联系电话: 010-62332452。 附件:《北京科技大学研究生慕课课程平台登录、选课说明》

研究生院培养管理办公室

2021年9月13日

附件:

### 北京科技大学研究生慕课课程平台登录、选课说明

一、慕课平台登录

"北京科技大学(研究生)"支持 PC 端和手机 APP 端两个客户端进行登录、学习。

1) PC 端登录

※网址: https://ustb2.yuketang.cn/(推荐谷歌浏览器)

※登录方式:微信扫码登录

登录步骤 1: 身份绑定(如已绑定请忽略此步骤)

在微信公众号搜索并关注"雨课堂"微信公众号,进入"雨课堂"公众号后,点击"更多"-"身 份绑定"-搜索栏中输入:"北京科技大学(研究生)"进行绑定。

| 〈 长江雨课堂                               | ٤          | × 身份绑定                                           |     | × 身份绑定                    | ••• |  |
|---------------------------------------|------------|--------------------------------------------------|-----|---------------------------|-----|--|
| 前13日 7年13.37                          |            | 绑定后可以同步校内工号/学号、课程数据<br>如需开通,请由本校教务电话联系400-099-60 | 961 |                           |     |  |
| 次迎使用「长江·雨课堂」<br>使用须完成入驻高校身份验<br>击绑定身份 | !<br>}证,点  | 北京科技大学(研究生)                                      | 0 0 | 北京科技大学(研究生)               |     |  |
|                                       |            | В                                                |     |                           |     |  |
|                                       |            | 北京科技大学(研究生)                                      |     | 账号: 请输入校内工号/学号            |     |  |
|                                       |            | 5.20 500                                         | B   | <b>密码:</b> 默认密码为工号/学号的后六( | Îlo |  |
|                                       |            |                                                  |     |                           |     |  |
| -                                     | e la la co |                                                  |     |                           |     |  |
| L                                     | 身份绑定       |                                                  |     |                           |     |  |
| 1                                     | 加入班级       |                                                  |     |                           |     |  |
| 1                                     | 课堂暗号       |                                                  |     |                           |     |  |
|                                       | 寻求帮助       |                                                  |     | 确认绑定                      |     |  |
| () = 我的                               | ≡更多        |                                                  |     | 取消绑定                      |     |  |

# 登录步骤 2: 身份绑定成功后,点击"登录"按钮,微信扫码登录

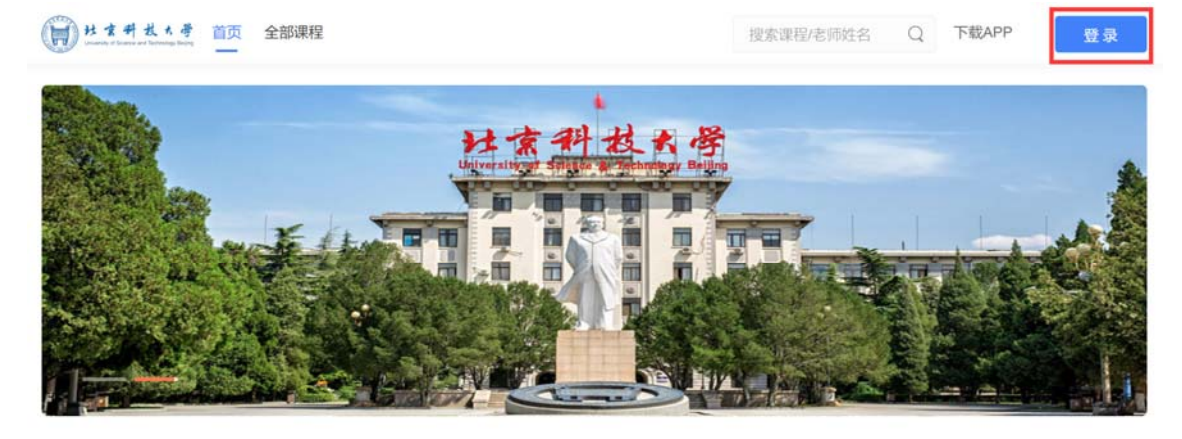

通知

公告

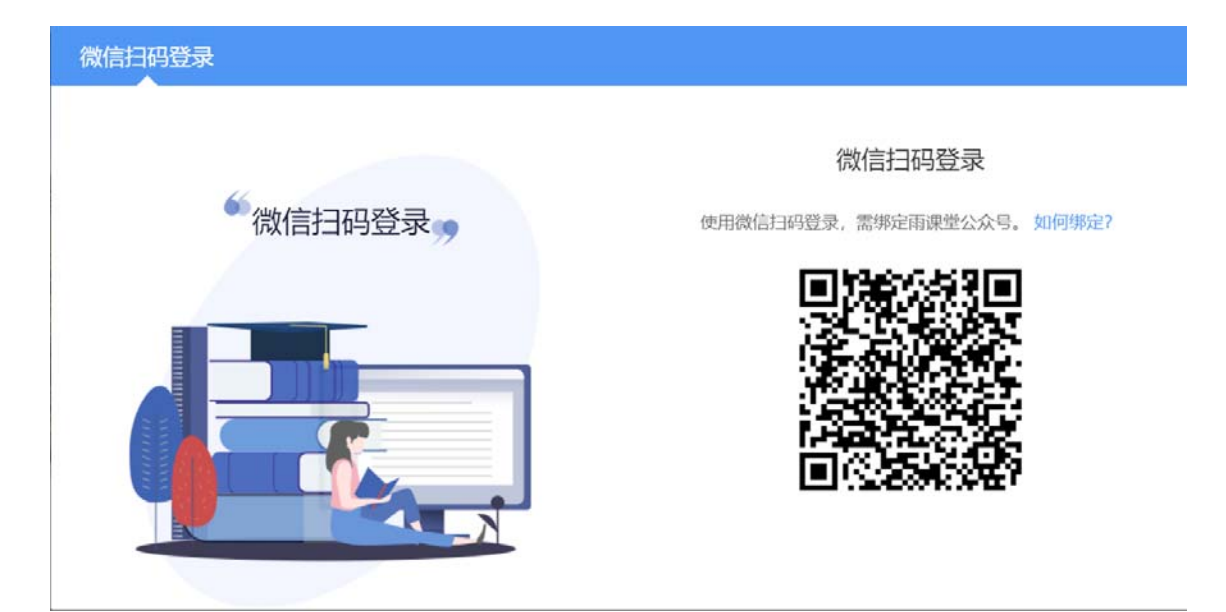

#### 2) APP 端下载登录

※请在北京科技大学研究生院 PC 端首页 https://ustb2.yuketang.cn/微信扫码下载"学堂 云"APP。

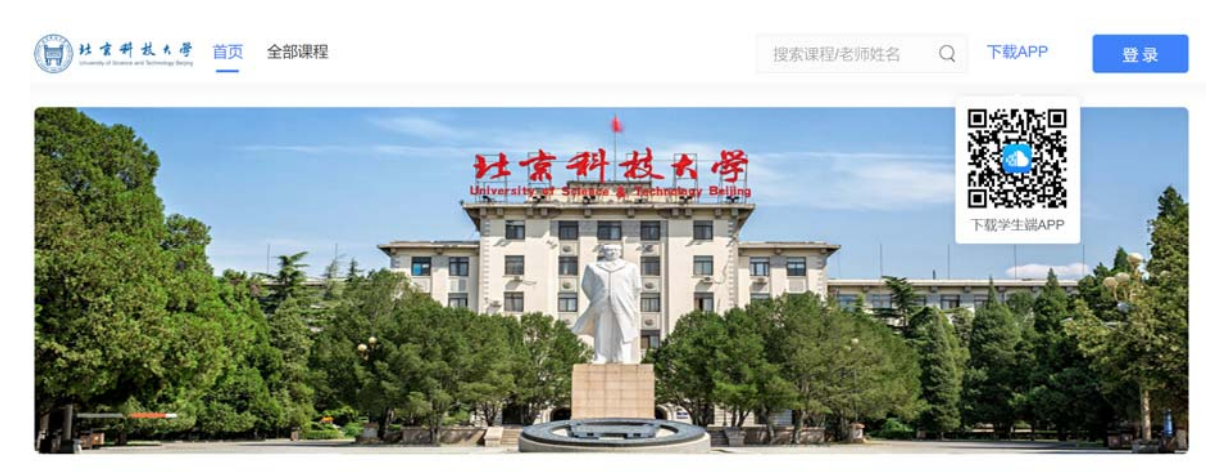

※点击客户端,点击微信登录即可。

| 11:59           | 4  \$ 💼 | .⊪ 中国移动 令<br>我听的课 -                    | 18:57             | ֎ ₫ 35% ■ |
|-----------------|---------|----------------------------------------|-------------------|-----------|
| 学堂云<br>xuetangx |         | 5.9文理4年末文元<br>4.474.5<br>未开课           | 科研伦理与学才<br>202001 | 大规范       |
| ****<br>随时学 随地学 |         |                                        |                   |           |
|                 | 0       |                                        |                   |           |
|                 |         |                                        |                   |           |
| 微信登录            |         | 11 11 11 11 11 11 11 11 11 11 11 11 11 |                   | 200       |

## 二、慕课平台选课(目前平台仅支持 PC 端选课):

※"雨课堂"公众号内绑定校内身份后, PC 端扫码登录 <u>https://ustb2.yuketang.cn/</u>平台选课。

| H * * # # * | · 首页 全部课程 | 搜索课程/老师姓名 Q 下载APP        | 录燈 |
|-------------|-----------|--------------------------|----|
|             | 微信扫码登录    |                          |    |
|             |           | 微信扫码登录                   |    |
|             | 《微信扫码登录》  | 使用微信扫码登录,需绑定雨课堂公众号。如何绑定? | -  |
|             |           |                          |    |
|             |           |                          |    |
|             |           | EIP2419-57282            |    |
| 通知          |           |                          |    |

※进入平台后,点击首页"全部课程"

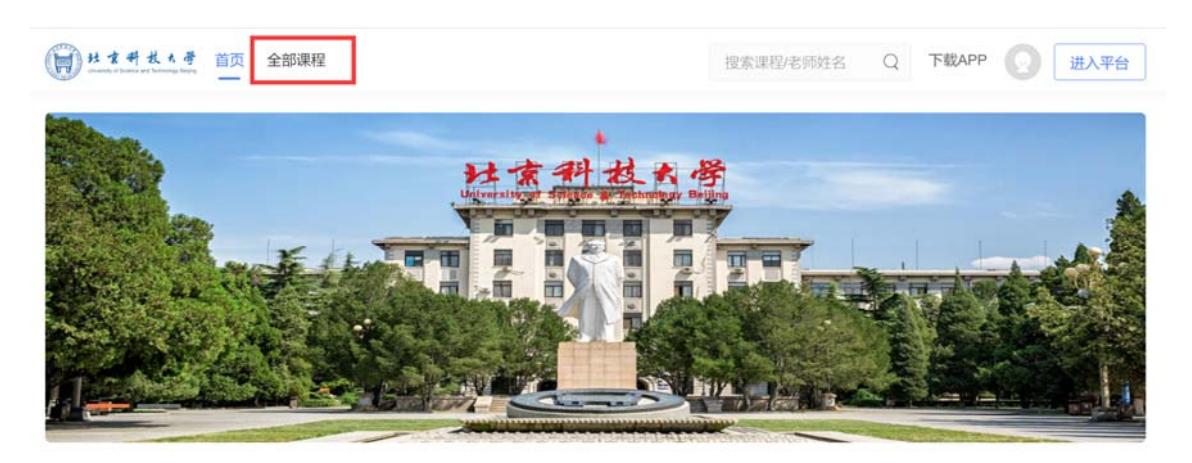

※进入全部课程页面,点击课程名称,进入课程详情介绍页后,点击"加入课程"即完成

选课。(注意:平台目前不支持学生自己退课,请各位学生在选课前确认好,再进行选课)

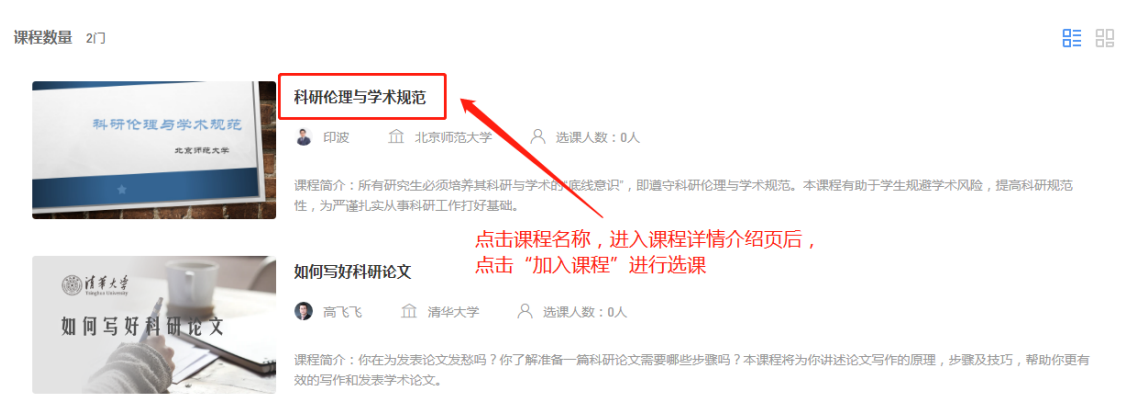

三、慕课课程学习

选课结束后,进入平台,点击"我听的课"即可进行全部课程的线上学习。

#### 四、技术支持与帮助

客服电话: 4000996061 (工作日 10:00~18:00)

客服邮箱: bsupport@xuetangx.com